# Kensington®

# VeriMark<sup>™</sup> IT Setup Guide

Kensington takes pride in making our comprehensive installation guides easy to follow with simple illustrations and step-by-step instructions. This guide will walk you through setup and help you get to know your VeriMark<sup>™</sup> IT.

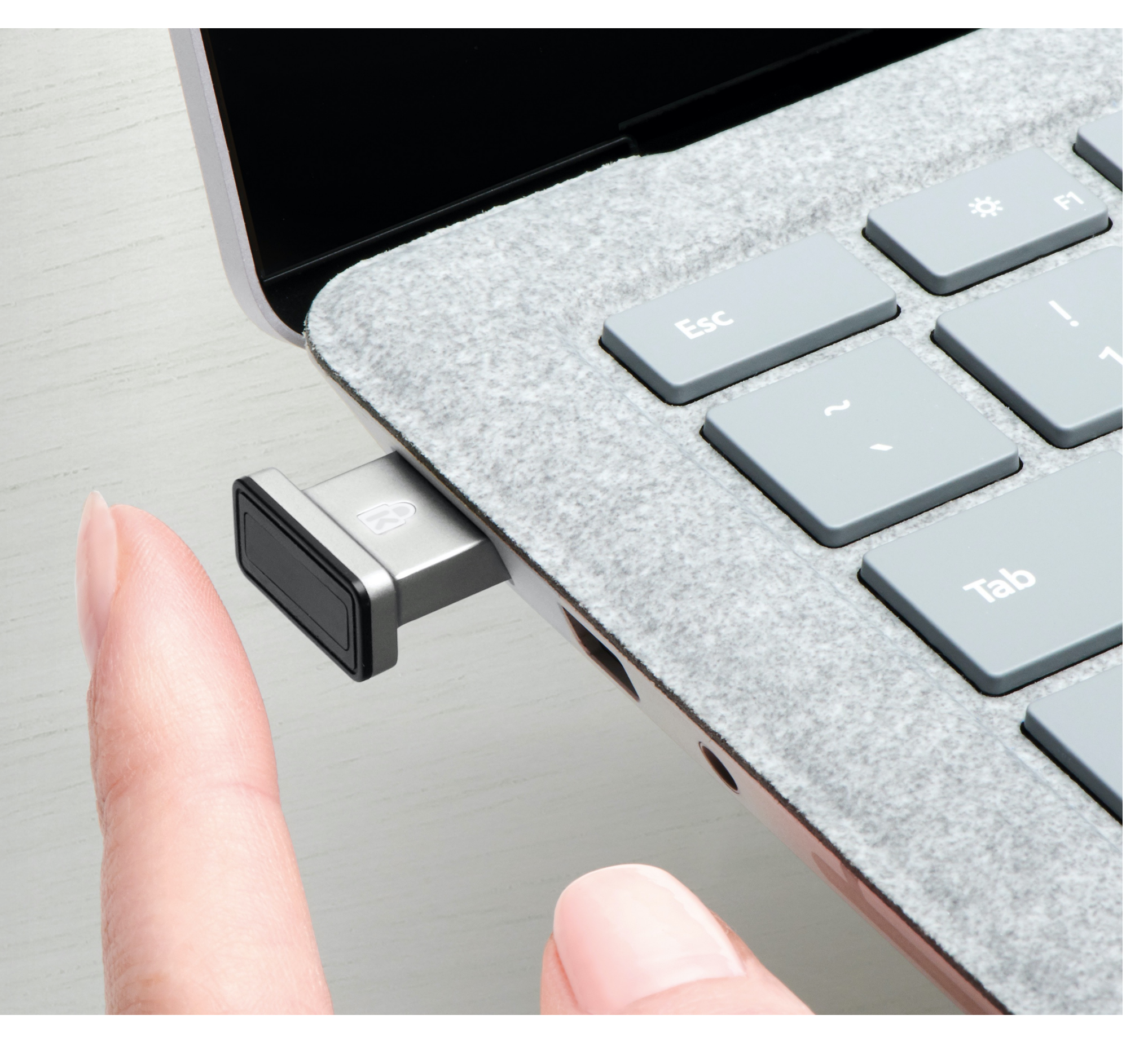

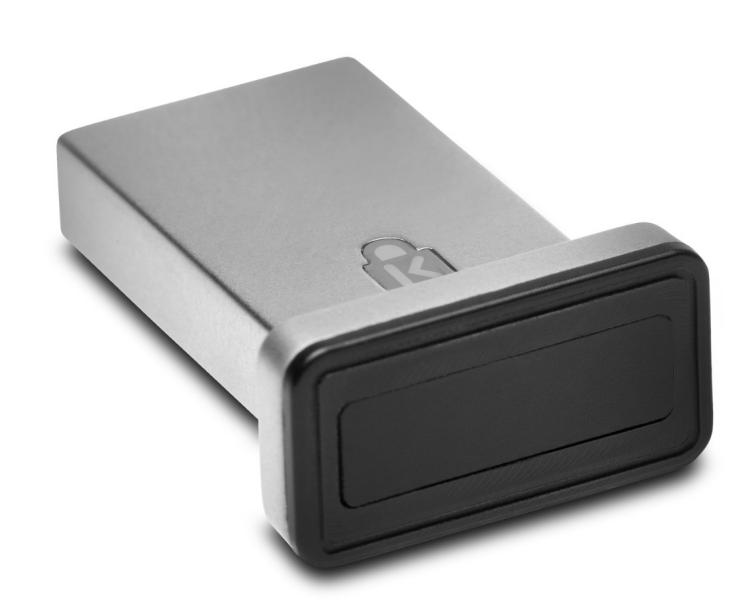

Please update operating system (Windows 10) before setting up VeriMark IT. If using an online service for WebAuthn make sure you use the latest browser version (Edge, Chrome, Safari and Firefox.)

## VeriMark™ IT Windows Hello Setup Guide

1. Select and click the START icon and select Settings

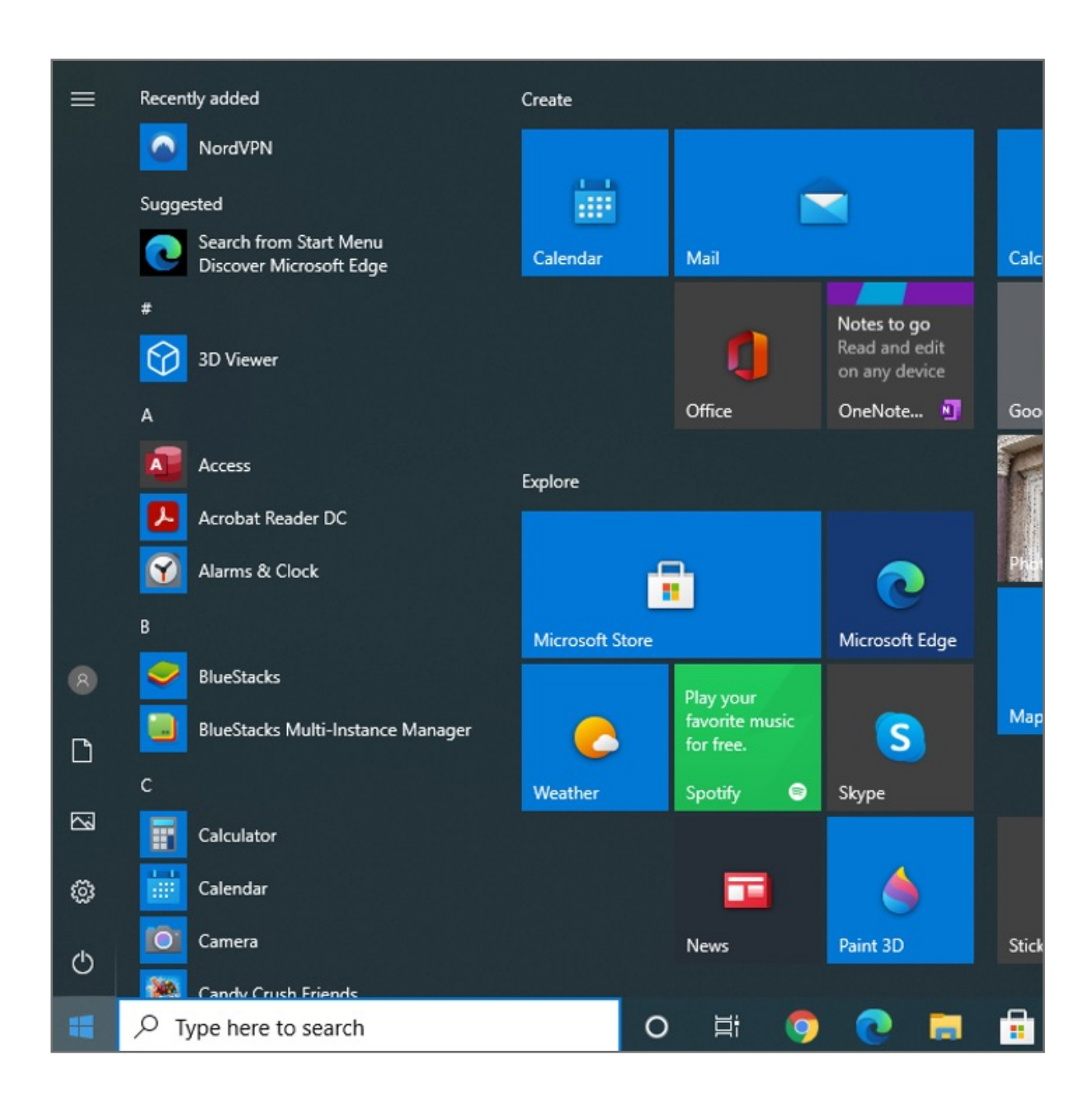

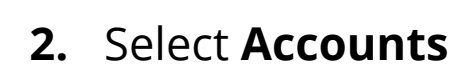

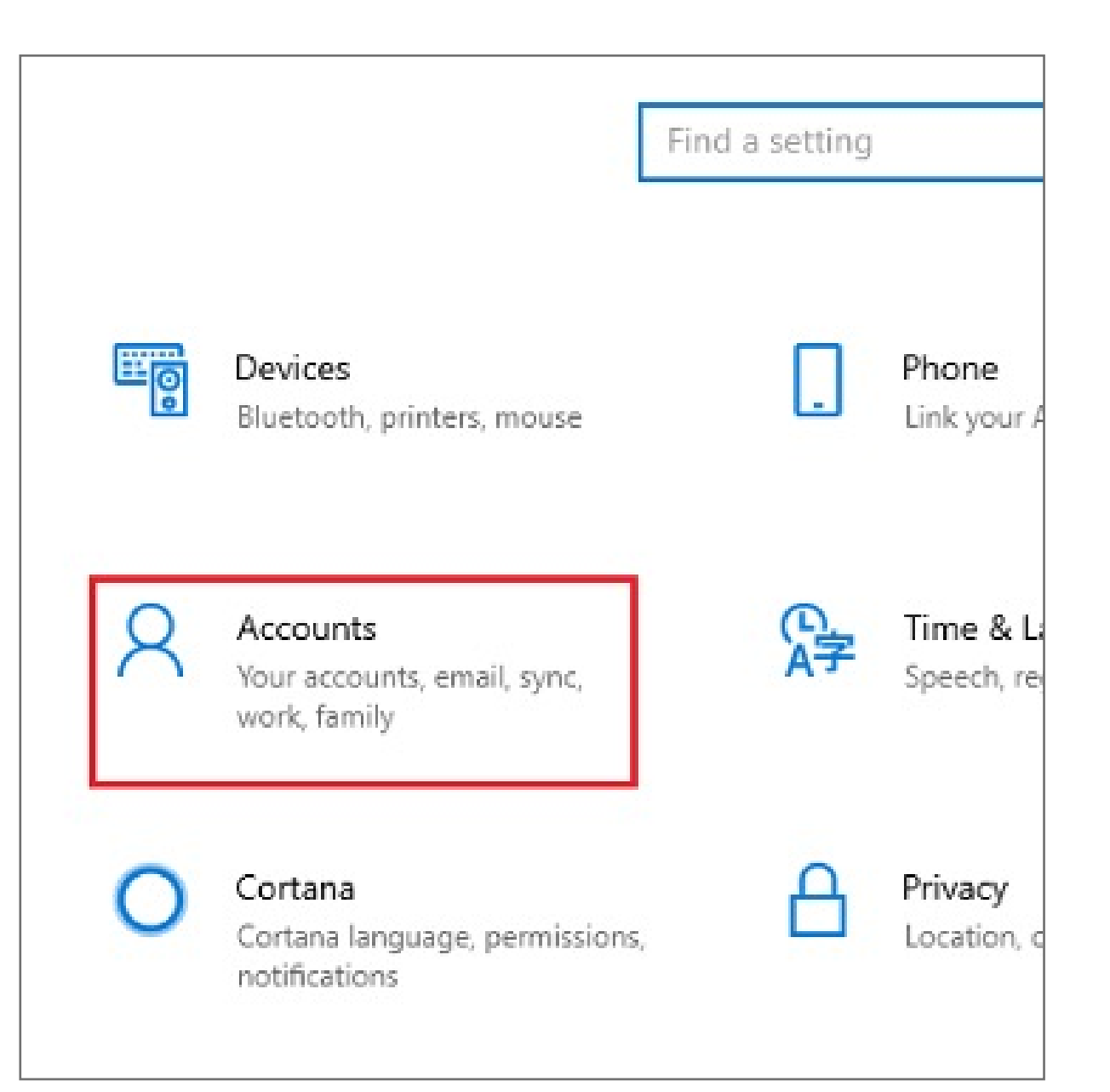

3. Click on the Sign in options tab

| 4    | Settings              |
|------|-----------------------|
| ណ    | Home                  |
| Fir  | nd a setting          |
| Acco | ounts                 |
| RE   | Your info             |
|      | Email & accounts      |
| Q    | Sign-in options       |
| ø    | Access work or school |
| Q    | Family & ather users  |

4. Click on the Windows Hello fingerprint option

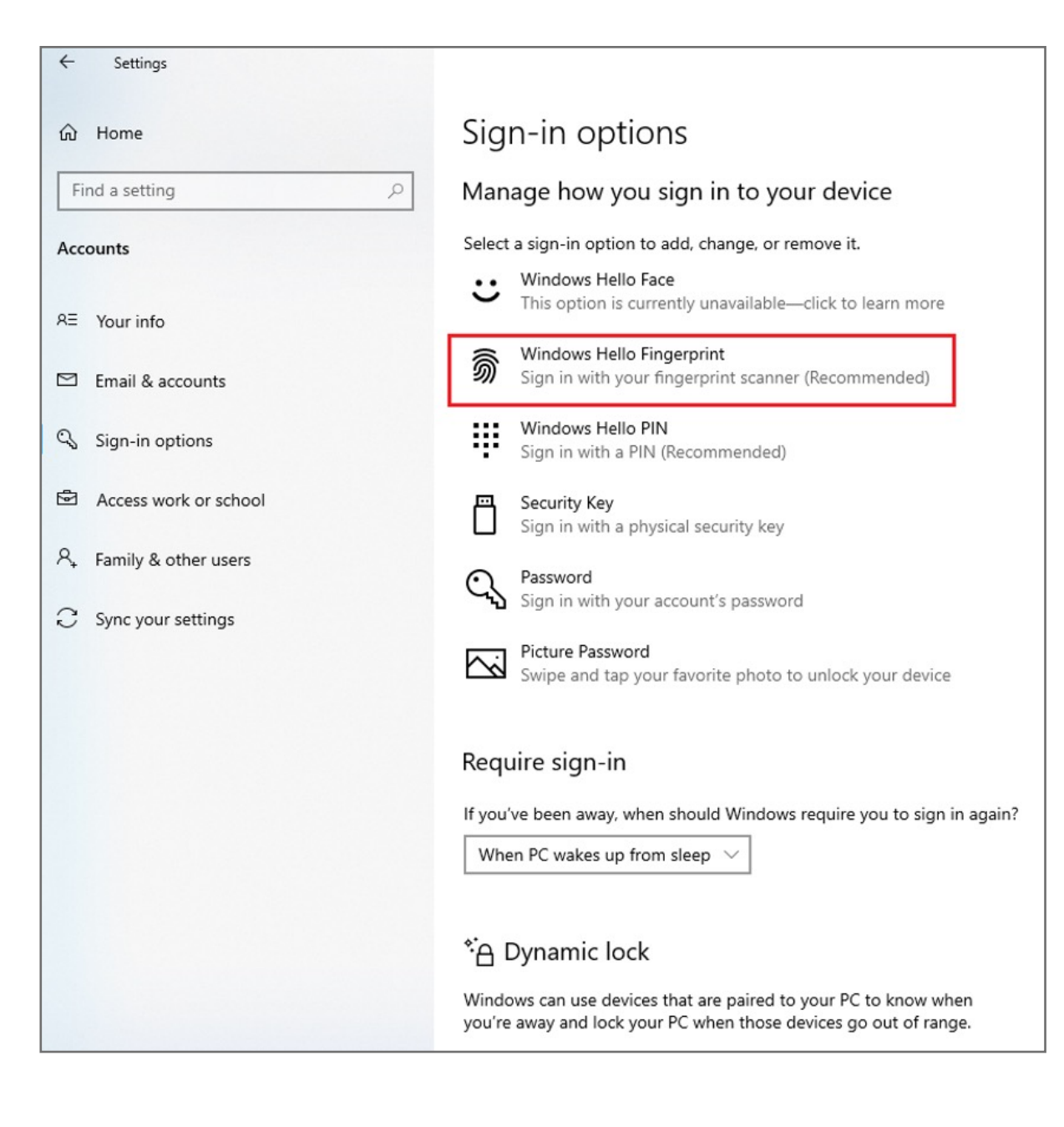

#### 5. Then click Set up button

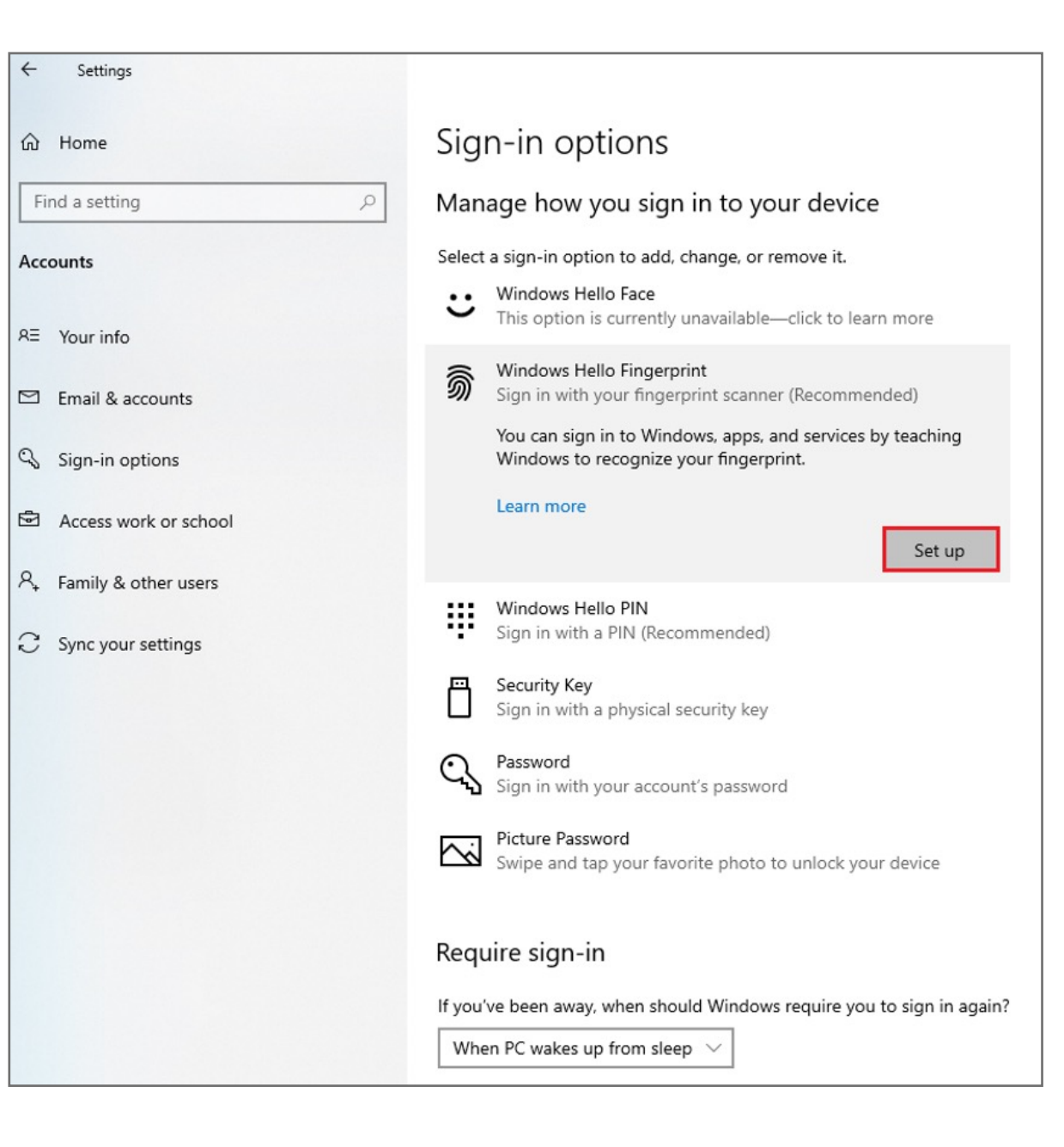

#### 6. Click Get Started

| vindows Hello setup                                                                                     | 3                                                                                                  |
|----------------------------------------------------------------------------------------------------|----------------------------------------------------------------------------------------------------|
| Welcome to Windows H                                                                                    | Hello                                                                                              |
| Your device just got more person<br>complex passwords and start us<br>your device, verify your identity | onal. Say goodbye to entering<br>sing your fingerprint to unlock<br>, and buy things in the Store. |
| Learn more                                                                                              |                                                                                                    |
|                                                                                                    |                                                                                                    |
|                                                                                                    |                                                                                                    |
|                                                                                                    |                                                                                                    |
| Get started                                                                                             | Cancel                                                                                             |
|                                                                                                    |                                                                                                    |

7. Touch the sensor multiple times, follow the scanning instructions

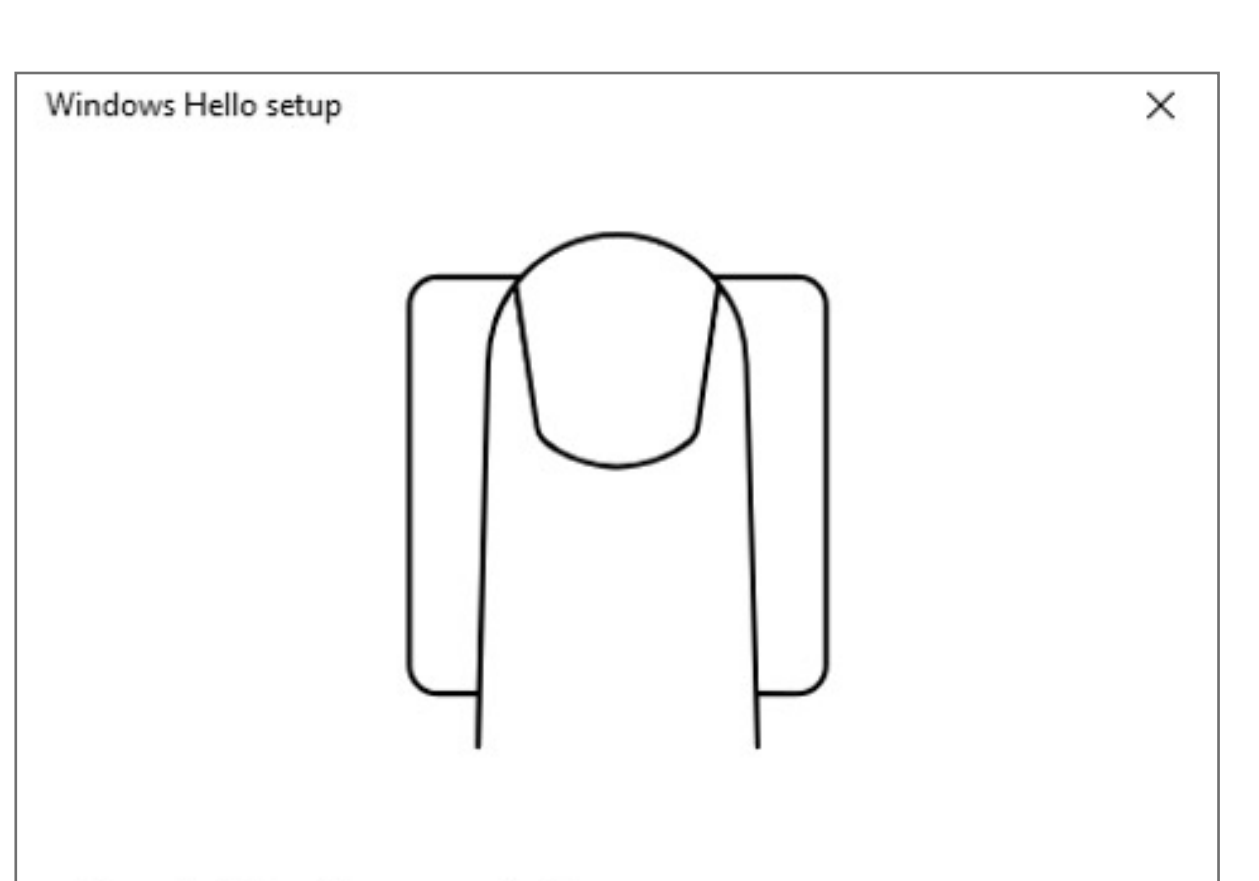

|                     | Cancel                                                                                                    |   |
|---------------------|----------------------------------------------------------------------------------------------------|---|
|                     |                                                                                                    |   |
| Windows Hello setup |                                                                                                    | × |
|                     |                                                                                                    |   |
| 1                   |                                                                                                    |   |
| 1                   |                                                                                                    |   |
| 1                   |                                                                                                    |   |
|                     |                                                                                                    |   |
|                     | 2///                                                                                                    |   |
|                     |                                                                                                    |   |
| <b>•</b> • • • • •  |                                                                                                    |   |
| Great, touch the se | ensor again                                                                                                    |   |
|                     |                                                                                                    |   |
|                     |                                                                                                    |   |
|                     | Cancel                                                                                                    |   |
|                     | Cancel                                                                                                    |   |
| Windows Hello setup | Cancel                                                                                                    | X |
| Windows Hello setup | Cancel                                                                                                    | × |
| Windows Hello setup | Cancel                                                                                                    | × |
| Windows Hello setup | Cancel                                                                                                    | × |
| Windows Hello setup | Cancel                                                                                                    | × |
| Windows Hello setup | Cancel                                                                                                    | × |
| Windows Hello setup | Cancel                                                                                                    | × |
| Windows Hello setup | Cancel                                                                                                    | X |
| Windows Hello setup | Cancel                                                                                                    | × |
| Windows Hello setup | ifting your finger                                                                                                    | × |
| Windows Hello setup | Image: Cancel   Image: Cancel   Image: Cancel <td< td=""><td>X</td></td<> | X |
| Windows Hello setup | Image: Cancel   Image: Cancel   Image: Cancel   Image: Cancel   Image: Cancel   Image: Cancel                                                                                                    |   |

8. When prompted to try another angle **click next** and continue scanning and follow instructions

| Windows Hello setup                                                                                           | × |
|----------------------------------------------------------------------------------------------------|---|
| Now try another angle<br>Rest and lift your finger at different angles to capture the<br>edges of your print. |   |
| Next Cancel                                                                                                   |   |
| Windows Hello setup                                                                                           | × |
| Keep resting and lifting your finger                                                                          |   |
| Cancel                                                                                                    |   |

9. Click on set up **PIN** 

| Windows Hello setup                                                                                                    | × |
|----------------------------------------------------------------------------------------------------|---|
| A couple more things                                                                                                    |   |
| Create a PIN to use if fingerprint recognition is not available.<br>You may never need it, but it will serve as a backup just in<br>case. |   |
| Once you set up your PIN, you will be able to sign in with<br>your fingerprint.                                                           |   |
| Add another finger                                                                                                    |   |
|                                                                                                    |   |
| Set up PIN                                                                                                    |   |

| Windows Security                     |                     | $\times$ |  |
|--------------------------------------|---------------------|----------|--|
| First, verify your account password. |                     |          |  |
| 8                                    | DESKTOP-TC1NJO2\Hor | neTV     |  |
|                                      | ОК                  | Cancel   |  |

| Windows Security          |                                                        | ×                                         |             |
|---------------------------|--------------------------------------------------------|-------------------------------------------|-------------|
| Set up a PIN              |                                                        |                                           |             |
| Create a F<br>easier to s | PIN to use in place of pa<br>sign in to your device, a | sswords. Having a P<br>pps, and services. | IN makes it |
|                           | ••••                                                   |                                           |             |
|                           | ••••                                                   |                                           | 0           |
|                           | Include letters and                                    | symbols                                   |             |
|                           | ОК                                                     | Cancel                                    |             |

**12.** If you want the PIN to contain **letters and symbols**, select the option.

| set up                | Darin                                                                    |                                        |
|-----------------------|--------------------------------------------------------------------------|----------------------------------------|
| Create a<br>easier to | PIN to use in place of passwor<br>sign in to your device, apps, a        | ds. Having a PIN makes<br>nd services. |
| ij                    | •••••                                                                    |                                        |
|                       | ••••                                                                     | ି                                      |
|                       | ✓ Include letters and symb                                               | ols                                    |
|                       | Your organization has set the requirements:                              | following PIN                          |
|                       | Can't be longer than 127 char<br>May include uppercase letter            | racters<br>s                           |
|                       | May include lowercase letters<br>May include digits                      |                                        |
|                       | May include special character<br>Can't be a number pattern (so<br>11111) | s<br>uch as 123456 or                  |
|                       |                                                                          |                                        |

### How to Remove your Fingerprint

**1.** To remove finger print click **Remove** under Windows Hello Fingerprint options.

| Sig          | n-in options                                                                                                    |
|--------------|----------------------------------------------------------------------------------------------------|
| Mar          | nage how you sign in to your device                                                                                                    |
| Select       | t a sign-in option to add, change, or remove it.<br>Windows Hello Face<br>This option is currently unavailable—click to learn more                                        |
| Ŵ            | Windows Hello Fingerprint<br>Sign in with your fingerprint scanner (Recommended)<br>You're all set up to sign in to Windows, apps, and services with<br>your fingerprint. |
|              | Add another Remove                                                                                                    |
| ij           | Windows Hello PIN<br>Sign in with a PIN (Recommended)                                                                                                    |
| Ö            | Security Key<br>Sign in with a physical security key                                                                                                    |
| Q            | Password<br>Sign in with your account's password                                                                                                    |
|              | Picture Password<br>Swipe and tap your favorite photo to unlock your device                                                                                               |
| Req          | uire sign-in                                                                                                    |
| lf you<br>Wh | i've been away, when should Windows require you to sign in again?<br>en PC wakes up from sleep $\!\!\!\!\!\!\!\!\!\!\!\!\!\!\!\!\!\!\!\!\!\!\!\!\!\!\!\!\!\!\!\!\!$       |